注意:请使用 Outlook 2013(15.0.5163)及以上版本,不支持其他第三方客户端。

提醒:请于 7 日内进入公司内网(Lync 远程到内网电脑上或其他方式)登录 ADMP 系统,选择 Pushmail 功能并签署 Pushmail 用户协议。否则 7 日后将关闭您的公网 Outlook 接入权限。

1. 打开 outlook, 进入账号配置界面, 选择"电子邮件帐户", 然后点击"下一步"

| 豫加帐户                                                                                                    |                          | ×  |
|----------------------------------------------------------------------------------------------------|--------------------------|----|
| 选择服务                                                                                                    |                          | ×  |
| <ul> <li>● 电子邮件帐户(E)</li> <li>连接到 Internet 服务提供商(ISP)或您的组织提供的电子邮件帐户。</li> <li>〇 其他(O)</li> <li>连接以下服务器类型。</li> <li>Lotus Notes Mail</li> </ul> |                          | U  |
|                                                                                                    |                          |    |
|                                                                                                    | < 工一步(B) <b>下一步(N)</b> > | 取消 |

2. 在"电子邮件帐户"处输入自己的邮件地址,然后点击"下一步"

| 》添加帐户<br>自动帐户设置<br>Outlook 可自动 | 配置多个电子邮件帐户。                               |                   | ×  |
|--------------------------------|-------------------------------------------|-------------------|----|
| ◉电子邮件帐户(A)                     |                                           |                   |    |
| 您的姓名(Y):                       | 示例: Ellen Adams                           |                   |    |
| 电子邮件地址(E):                     | rndtest1@h3c.com<br>示例: ellen@contoso.com |                   |    |
| 密码(P):                         |                                           |                   |    |
| 里新键入密码(1):                     | 键入您的 Internet 服务提供商提供的密码。                 |                   |    |
| ○ 手动设置或其他服                     | 务器类型(M)                                   |                   |    |
|                                |                                           | < 上一步(B) 下一步(N) > | 取消 |

3. 等待账号自动配置,配置过程中如弹出窗口要求输入密码,请输入邮箱密码。配置完成

后点击完成即可。

| ٢                                             | Windows 安全                                                   | ×        |                              |
|-----------------------------------------------|--------------------------------------------------------------|----------|------------------------------|
| 邮件应用租<br>正在连接到 ,                              | 함<br>ndtest1@h3c.com                                         |          |                              |
| P                                             | rndtest1@h3c.com<br>密码<br>□ 记住我的凭据                           |          |                              |
| Р                                             | 使用其他帐户                                                       |          |                              |
|                                               |                                                              | 确定取消     |                              |
| ② 添加帐户 祝贺您!                                   |                                                              |          | ×                            |
| 正在配置<br>Outlook 正在完成。<br>・ 建立<br>・ 正在<br>・ 登录 | 3帐户的设置。这可能需要几分钟。<br>网络连接<br>叟索 rndtest1@h3c.com 设置<br>到邮件服务器 |          |                              |
| 恭喜您! 您的电                                      | 子邮件帐户已成功配置并已准备就绪。                                            |          | 法加其他能占(A)                    |
| 」更改帐户设置(C)                                    |                                                              | < 上一步(8) | nav)uz+till/fk/^(A)<br>完成 取消 |